# °4M

### Maps Quickstart V2 Server

**Document Version 301** 

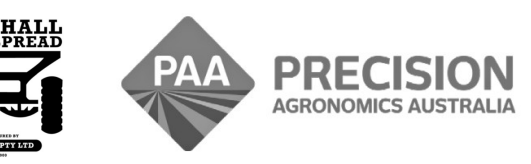

www.i4m.net.au

admin@precisionag.com.au

#### Start

- You need shape files
- i4M does not create shape files
- Your advisor can send shape files to you, or to your i4M cloud

#### Units

- kg/ha for rate maps (not tons)
- mm for depth maps

#### Details

- ESRI format, WGS84 reference
- Maximum number of polygons 300
- Avoid Gridded data
- Dissolve polygons to improve the map

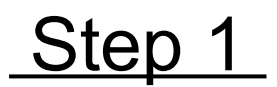

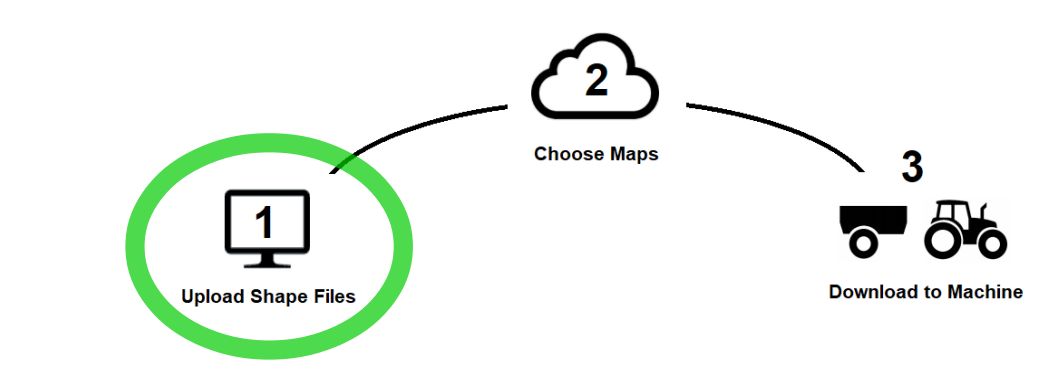

#### **Upload Shape Files**

- Login to i4m.net.au
- Highlight all the files at once
- Drag and drop into i4M

Moes Tavern .shp Moes Tavern .shx Moes Tavern .dbf

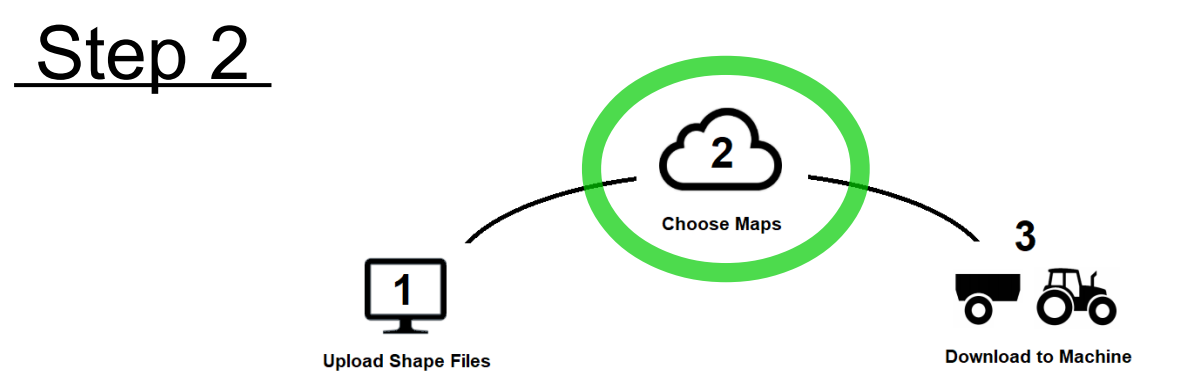

#### **Prepare Maps**

• Choose maps for the tablet

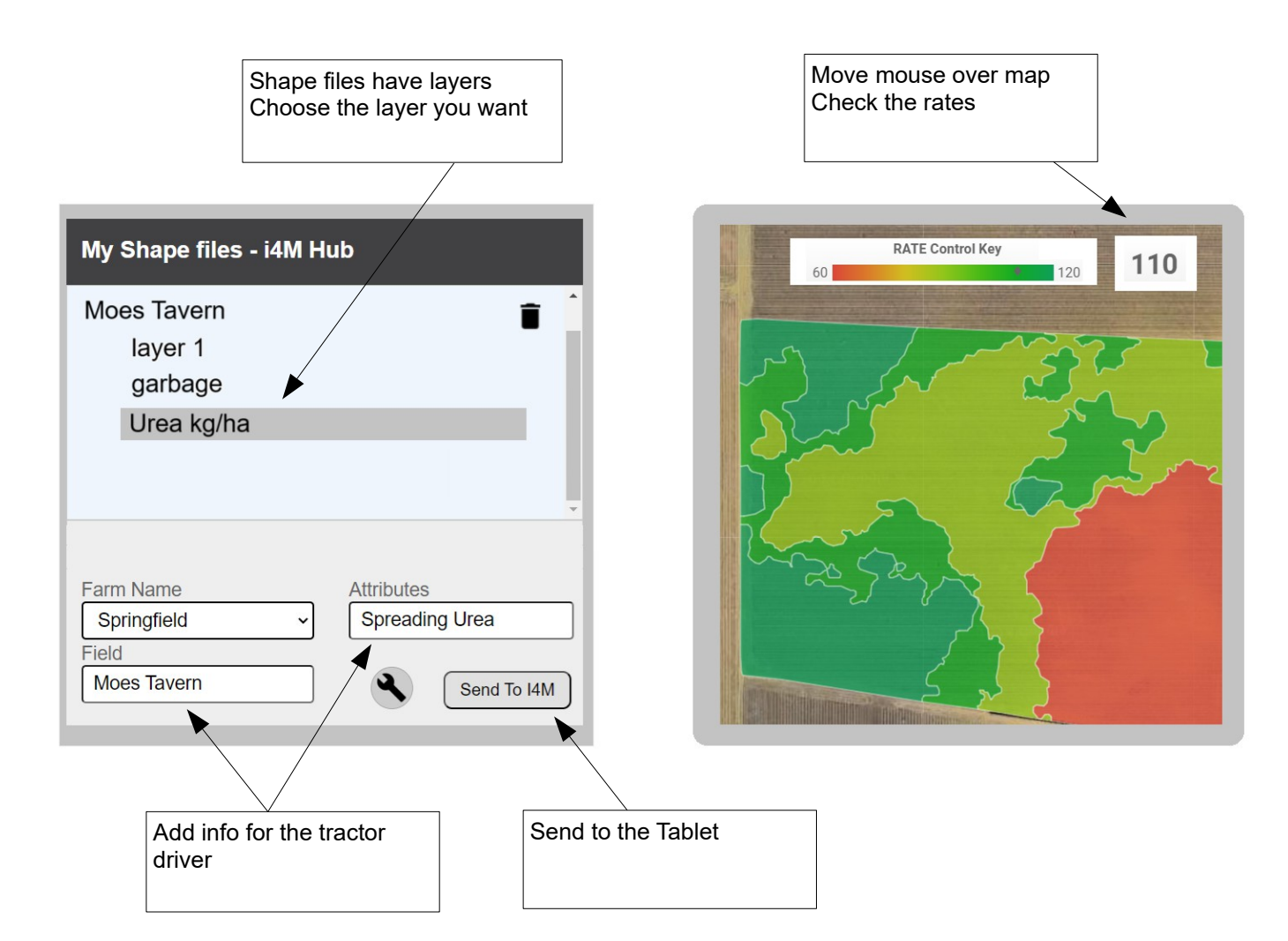

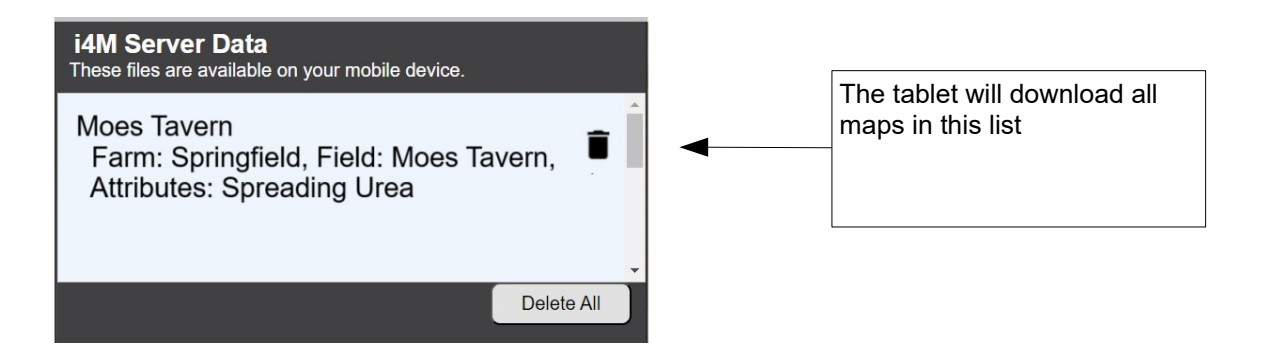

## Step 3

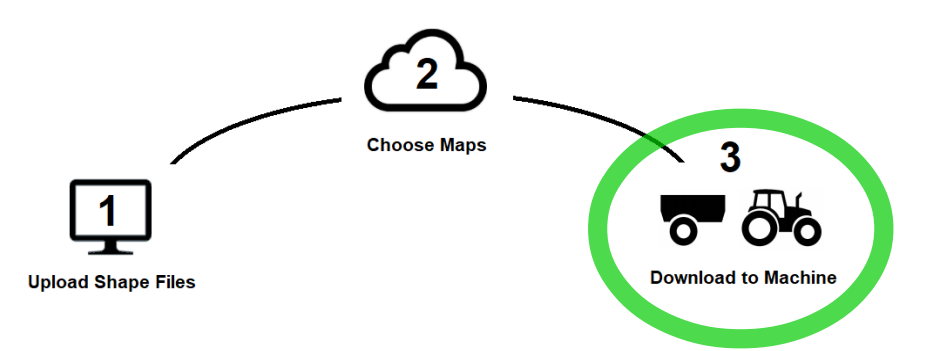

- **Download Maps**  On the tablet app, in the Maps menu, login using your i4M details
  - In the Maps menu, tap Download
  - All the maps from Step2 will download
  - All the old maps on the tablet will be removed